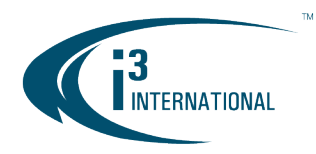

## INTELLIGENT VIDEO DRIVING PROFIT

## Re: Camera Color Balance Adjustment on LD16 encoder

To all of our customers and partners;

Follow the instructions below to fine-tune camera color balance settings on LD16 encoder.

1. Launch the LD16 web GUI from ACT or from the SRX-Pro List.

| _             |                    | INEXXUS C             | configuration Too | I             |          |   |        |           |                       | - ×               |   |
|---------------|--------------------|-----------------------|-------------------|---------------|----------|---|--------|-----------|-----------------------|-------------------|---|
|               | LD16 🔻             |                       | IP Address        | Subnet Mask   | Security | Ø | Status |           |                       |                   |   |
| 1             | LD16               |                       | 172.21.1.116      | 255.255.255.0 | active   |   |        |           |                       |                   |   |
|               |                    |                       |                   |               |          |   |        |           |                       |                   |   |
|               |                    |                       |                   |               |          |   |        |           |                       |                   |   |
| P             | 2 <b>0</b> 2   SR> | (-Pro Setup           |                   |               |          |   |        | Server ID | : i3-DEMO2            | i3admin           | € |
| D<br>+<br>Add | දුර SR)<br>Camera  | (-Pro Setup<br>a list |                   |               |          |   |        | Server ID | : i3-DEMO2<br>REFRESH | i3admin<br>EXPORT | Ð |

| ieras    |     | Channel # | Camera name                   |     | Model name | IP address   | Resolution |   | FPS |
|----------|-----|-----------|-------------------------------|-----|------------|--------------|------------|---|-----|
| ja l     | ~ 🗆 |           | LD16 (172.21.1.116)           |     |            | $\sim$       |            |   |     |
| ver<br>P |     | 3         | Input 1 LD16, Am51 Unit 16    | A   | LD16       | 172.21.1.116 | 1920x1080  | • | 7   |
| ice      |     | 2         | Input 2 LD16, Am57 Front Door |     | LD16       | 172.21.1.116 | 1920x1080  | • | 7   |
|          |     | 4         | Input 3 LD16, Am73 Parking    | 2 S | LD16       | 172.21.1.116 | 2048x1536  | • | 20  |
|          | •   |           |                               |     |            |              | _          |   |     |

2. Log into the Encoder using the administrator credentials. Username: i3admin.

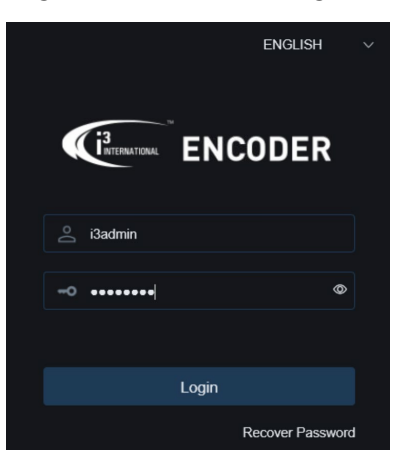

## **i3 INTERNATIONAL TECHNICAL BULLETIN**

## CONTACT US

# www.i3international.com

Toll free: 1.866.840.0004 Tel: 416.261.2266 Fax: 416.759.7776

## CANADA

## i3 International Inc.

780 Birchmount Rd, Unit 16 Toronto, Ontario M1K 5H4, Canada

## 231208-SW-01

USA

## i3 America (Nevada) Inc.

4001 Cobb International Boulevard, Kennesaw, GA 30152

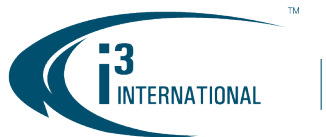

## INTELLIGENT VIDEO DRIVING PROFIT

- 3. In the Channel List, click on the **Play** icon to bring each camera into the Full Screen mode.
- 4. Click on the Color icon to bring up the Color panel. For best picture quality, increase Brightness and decrease Saturation until satisfied with the image.
- 5. When done, close the encoder GUI page.

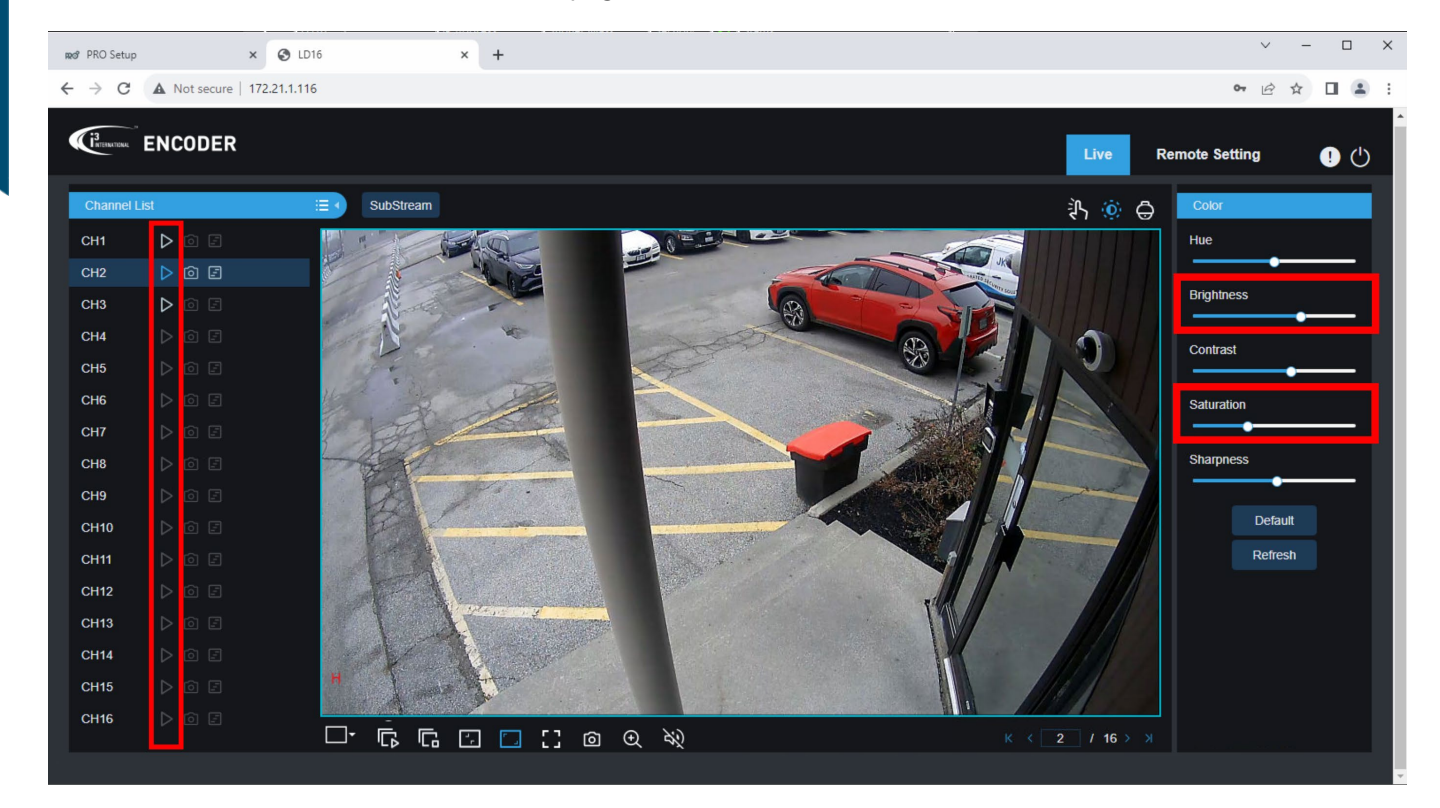

Please contact technical support if you have any questions or issues. Email: <u>support@i3international.com</u> Tel.: 1.877.877.7241 i3 International Inc.

# **i3 INTERNATIONAL TECHNICAL BULLETIN**

#### CONTACT US

## www.i3international.com

Toll free: 1.866.840.0004 Tel: 416.261.2266 Fax: 416.759.7776

#### CANADA

## i3 International Inc.

780 Birchmount Rd, Unit 16 Toronto, Ontario M1K 5H4, Canada

## 231208-SW-01

USA

## i3 America (Nevada) Inc.

4001 Cobb International Boulevard, Kennesaw, GA 30152